## DYS'YE GİRİŞ YAPILAMIYORSA AŞAĞIDAKİ İŞLEMLER BASAMAKLAR HALİNDE KONTROL EDİLMELİDİR.

- **1.** DYS Sistemine İnternet Explorer ve Mozilla Firefox'la giriş yapılabilir. Java Desteği olmadığından Google Chrome ile giriş yapmaya çalışmayınız.
- 2. DYS ve DYS Eğitim sayfalarına hiç giriş yapılamıyorsa;
  - C:\Windows\System32\Drivers\etc klasörü içinde hosts dosyası **Not Defteri** ile açılıp içinde aşağıdaki 3 satır var mı kontrol edilir. Yoksa bu 3 satır açılan sayfanın sonuna eklenir.

95.0.196.81 dys.meb.gov.tr 95.0.196.80 dysegitim.meb.gov.tr 95.0.196.79 dysdownload.meb.gov.tr

• Yukarıdaki IP'ler girildiği halde DYS giriş sayfası açılmıyorsa kullanılan internet hattı MEBADSL olup olmadığı kontrol edilmelidir.

## 3. Web Tarayıcı programda Java Eklentilerinin aktif olup olmadığı kontrol edilir. Bunun için;

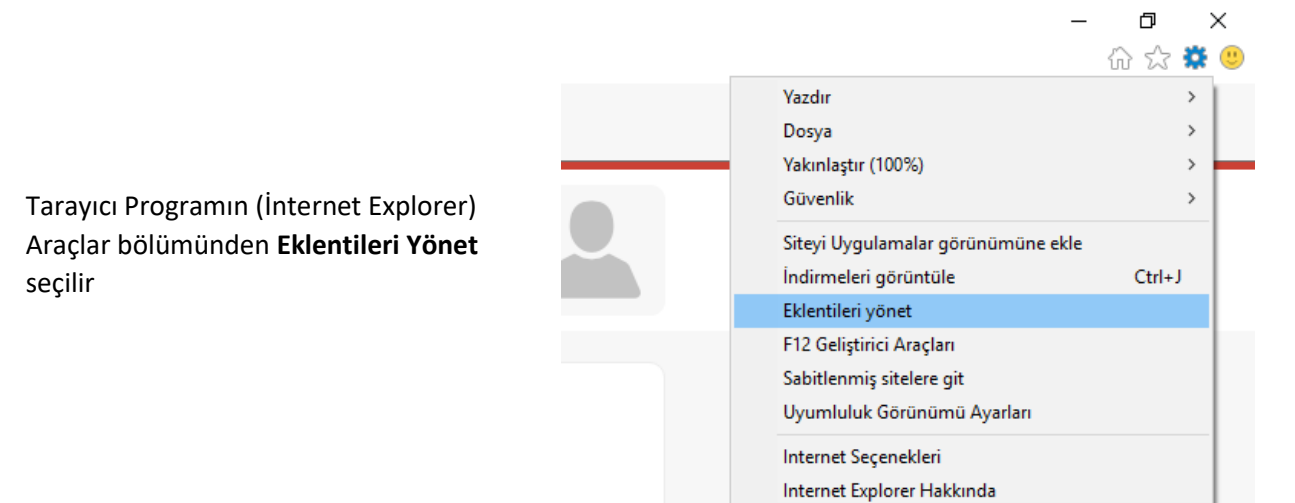

Göster Bölümünden "Tüm Eklentiler"

seçilir. Yan Tarafta Java Plug-in'in Etkin Olup Olmadığı kontrol edilir. "Devre Dışı" olarak görünüyorsa üzerine tıklanıp aşağıda açılan detay penceresinden **Etkinleştir** tıklanarak Etkin hale getirilir.

| Eklentileri Yönet                        |                                                            |                        |               |                  |           |            | × |
|------------------------------------------|------------------------------------------------------------|------------------------|---------------|------------------|-----------|------------|---|
| Internet Explorer eklentilerinizi görünt | üleyin ve yönetin                                          |                        |               |                  |           |            |   |
| Eklanti Türləri                          | Adı                                                        | Vavimci                | Durum         | Mimari           | Vükleme z | Gezinti za | ^ |
| 🚳 Araç Çubukları ve Uzantılar            | Microsoft Corporation                                      |                        |               |                  |           |            | _ |
| 🔎 Arama Sağlayıcıları                    | Lync Aramak için Tiklat<br>Slovne for Business Browser Hel | Microsoft Corporation  | Etkin<br>Veni | 64 bit<br>64 bit |           |            |   |
| 🖪 Hızlandırıcılar                        | Microsoft SkyDrive Pro Browser                             | Microsoft Corporation  | Devre dışı    | 32 bit           | (0,03 s)  | (0,00 s)   |   |
| 🛇 İzlenme Koruması                       | Microsoft Windows Third Party App                          | lication Component     |               |                  |           |            | _ |
|                                          | Shockwave Flash Object                                     | Microsoft Windows Thir | Etkin         | 32 bit ve 64     |           |            |   |
|                                          | Oracle America, Inc.                                       |                        |               |                  |           |            |   |
|                                          | Java(tm) Plug-In 2 SSV Helper                              | Oracle America, Inc.   | Etkin         | 32 bit           | 0,01 s    |            |   |
|                                          | Java(tm) Plug-In SSV Helper                                | Oracle America, Inc.   | Etkin         | 32 bit           | 0,00 s    |            |   |
|                                          | Java Plug-in 11.111.2                                      | Oracle America, Inc.   | Etkin         | 32 bit           |           |            |   |
| Göster:                                  | Tonec Inc. — IDM<br>IDM integration (IDMIEHIprObj          | Tonec Inc.             | Devre dışı    | 32 bit           | (0,00 s)  | (0,00 s)   |   |
| Durumunu değistirmek yeva avrıntıları    | r görüntülemek icin hir eklenti secin                      |                        |               |                  |           |            | ~ |

**NOT:** Bu ekranda Java eklentileri hiç görünmüyorsa Java programının bilgisayara yüklenmesi gerekmektedir. (<u>www.java.com</u> adresinden son sürüm indirilerek kurulur, yada Katılımsız Kurulum Programıyla kurulum yeniden yapılır.)

- 4. Bilgisayarım / C Sürücüsü altında Kullanıcılar (Users) klasörü altında Bilgisayarı Kullanan kişinin Kullanıcı Adı ile açılmış olan Klasörün içinde (.java.policy) dosyasının olup olmadığı kontrol edilir. Yoksa bu dosya buraya kopyalanır. Dosya <u>http://dys.meb.gov.tr/</u> adresinde **"Kurulum Ayarları"** bölümünden indirilebilir.
- 5.
- **6.** DYS adreslerinin Java Programının Güvenilen Siteler kısmına ekli olup olmadığı kontrol edilir. Eklenmemişse bu adresler buraya eklenir.

Denetim Masasından Java Uygulaması Bulunur ve Açılır.

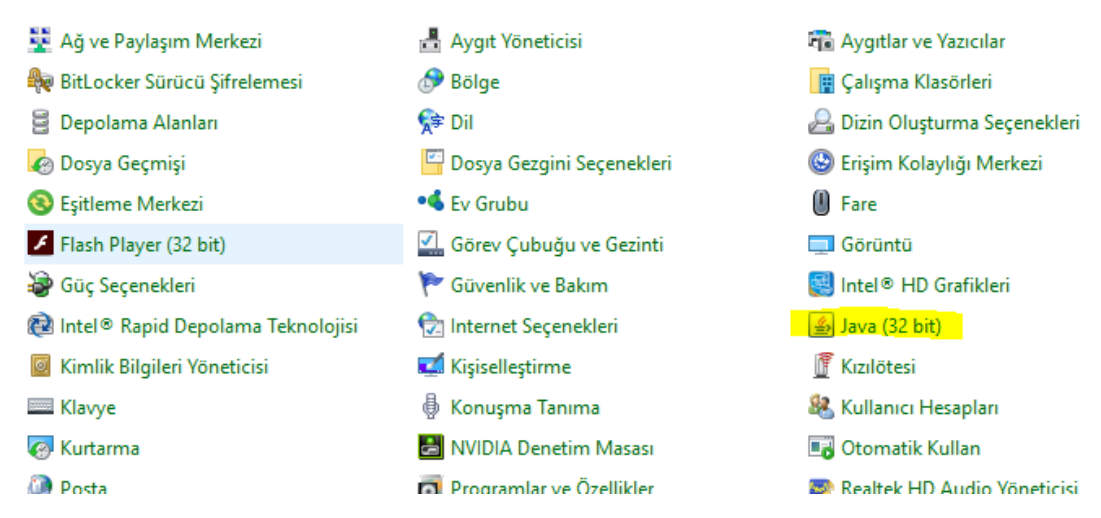

Security Sekmesi ve Ardından Edit Site List... Tıklanır.

| General Java       Security       Advanced         Image: Control of Control of Contecontrol of Contr | 🛓 Java Control Panel                                                                      |                                                   |                       | —            |             | $\times$ |
|----------------------------------------------------------------------------------------------------|-------------------------------------------------------------------------------------------|---------------------------------------------------|-----------------------|--------------|-------------|----------|
| Enable Java content in the browser Security level for applications not on the Exception Site list Very High Only Java applications identified by a certificate from a trusted authority are allowed to run, and only if the certificate can be verified as not revoked. If High Java applications identified by a certificate from a trusted authority are allowed to run, even if the revocation status of the certificate cannot be verified. Exception Site List Applications launched from the sites listed below will be allowed to run after the appropriate security prompts. http:///web.gov.tr http://dys.meb.gov.tr http://dys.meb.gov.tr Kestore Security Prompts Manage Certificates OK Cancel Apply                                                                                                    | General Java Security Advanced                                                            |                                                   |                       |              |             |          |
| Security level for applications not on the Exception Site list<br>Very High<br>Only Java applications identified by a certificate from a trusted authority are allowed to run,<br>and only if the certificate can be verified as not revoked.<br>High<br>Java applications identified by a certificate from a trusted authority are allowed to run, even if<br>the revocation status of the certificate cannot be verified.<br>Exception Site List<br>Applications launched from the sites listed below will be allowed to run after the appropriate security<br>prompts.<br>http://*.meb.gov.tr<br>http://dysdownload.meb.gov.tr<br>Restore Security Prompts Manage Certificates                                                                                                    | Enable Java content in the browser                                                        |                                                   |                       |              |             |          |
| <ul> <li>Very High         Only Java applications identified by a certificate from a trusted authority are allowed to run, and only if the certificate can be verified as not revoked.     </li> <li>High         Java applications identified by a certificate from a trusted authority are allowed to run, even if the revocation status of the certificate cannot be verified.     </li> <li>Exception Site List         Applications launched from the sites listed below will be allowed to run after the appropriate security prompts.     </li> <li>http://*.meb.gov.tr</li> <li>http://dysdownload.meb.gov.tr</li> <li>Restore Security Prompts</li> <li>Manage Certificates</li> </ul>                                                                                                    | Security level for applications not on the                                                | Exception Site list                               |                       |              |             |          |
| Only Java applications identified by a certificate from a trusted authority are allowed to run,<br>and only if the certificate can be verified as not revoked. <ul> <li>Igh</li> <li>Java applications identified by a certificate from a trusted authority are allowed to run, even if<br/>the revocation status of the certificate cannot be verified.</li> </ul> <li>Exception Site List <ul> <li>Applications launched from the sites listed below will be allowed to run after the appropriate security prompts.</li> <li><a href="http://*.meb.gov.tr">http://*.meb.gov.tr</a> </li> <li>Edit Site List</li> <li>Edit Site List</li> </ul> </li>                                                                                                    | 🔿 Very High                                                                               | 🔿 Very High                                       |                       |              |             |          |
| <ul> <li>High         Java applications identified by a certificate from a trusted authority are allowed to run, even if the revocation status of the certificate cannot be verified.     </li> <li>Exception Site List         Applications launched from the sites listed below will be allowed to run after the appropriate security prompts.         http://*.meb.gov.tr         http:///dys.meb.gov.tr         http://dysdownload.meb.gov.tr         CK Cancel Apply     </li> </ul>                                                                                                    | Only Java applications identified by<br>and only if the certificate can be ve             | a certificate from a tr<br>rified as not revoked. | usted authorit        | y are allowe | ed to run,  |          |
| Java applications identified by a certificate from a trusted authority are allowed to run, even if<br>the revocation status of the certificate cannot be verified.<br>Exception Site List<br>Applications launched from the sites listed below will be allowed to run after the appropriate security<br>prompts.<br>http://*.meb.gov.tr<br>http://dys.meb.gov.tr<br>http://dysdownload.meb.gov.tr<br>Restore Security Prompts Manage Certificates<br>OK Cancel Apply                                                                                                    | 💿 High                                                                                    |                                                   |                       |              |             |          |
| Exception Site List<br>Applications launched from the sites listed below will be allowed to run after the appropriate security<br>prompts.<br>http://*.meb.gov.tr<br>http://dys.meb.gov.tr<br>http://dysdownload.meb.gov.tr<br>Restore Security Prompts Manage Certificates                                                                                                    | Java applications identified by a cer<br>the revocation status of the certific            | tificate from a trusted<br>ate cannot be verified | l authority are<br>l. | allowed to r | run, even   | if       |
| Applications launched from the sites listed below will be allowed to run after the appropriate security prompts.          http://*.meb.gov.tr         http://dys.meb.gov.tr         http://dysdownload.meb.gov.tr         Restore Security Prompts         Manage Certificates         OK       Cancel                                                                                                    | Exception Site List                                                                       |                                                   |                       |              |             |          |
| prompts.<br>http://*.meb.gov.tr<br>http://dys.meb.gov.tr<br>http://dysdownload.meb.gov.tr<br>Restore Security Prompts Manage Certificates<br>OK Cancel Apply                                                                                                    | Applications launched from the sites li                                                   | sted below will be allow                          | ved to run aft        | er the appro | priate sec  | curity   |
| Restore Security Prompts     Manage Certificates       OK     Cancel                                                                                                    | prompts.<br>http://*.meb.gov.tr<br>http://dys.meb.gov.tr<br>http://dysdownload.meb.gov.tr |                                                   | ¢                     | Edit Site    | e List      |          |
| OK Cancel Apply                                                                                                    |                                                                                           | Restore Security P                                | rompts                | Manage Ce    | rtificates. |          |
| OK Cancel Apply                                                                                                    |                                                                                           |                                                   |                       |              |             |          |
|                                                                                                    |                                                                                           |                                                   | ОК                    | Cancel       | Ap          | ply      |

| 🕌 Exception Site List |                                                                                                    |          |                                  |
|-----------------------|----------------------------------------------------------------------------------------------------|----------|----------------------------------|
| Ap<br>pro             | plications launched from the sites listed below will be allowed to run after the appropriate security mpts. |          | Add Butonuna Tıklanarak İşaretli |
|                       | Location                                                                                                    |          | adresler bu listeye eklenir.     |
|                       | https://aioraporiar.meb.gov.tr                                                                              | ^        |                                  |
|                       | https://dys.meb.gov.tr                                                                                      |          |                                  |
|                       | https://dysdownload.meb.gov.tr                                                                              |          |                                  |
|                       | https://dysegitim.meb.gov.tr                                                                                |          |                                  |
|                       | https://giris.turkiye.gov.tr/Giris/                                                                         |          |                                  |
|                       | https://javadl-esd-secure.oracle.com:443                                                                    |          |                                  |
|                       | https://kesenek.sgk.gov.tr/KesenekWeb/                                                                      |          |                                  |
|                       | https://nesbireysel.kamusm.gov.tr                                                                           | <b>~</b> |                                  |
| 9                     | FILE and HTTP protocols are considered a security risk.<br>We recommend using HTTPS sites where available.  | 2        | -                                |
|                       | OK Canc                                                                                                    | el       |                                  |

## NOT: Java Eklentisi çalıştıran bütün Kurumsal Adresler buraya eklenmelidir.

7. Bilgisayarım açılır. Aşağıdaki Klasör Yapısına göre klasörlerin içine girilir.

C:\Kullanıcılar (Users) \"Bilgisayar Kullanıcısı"\AppData\LocalLow\Sun\Java\Deployment

**deployment.properties** isimli dosya Not Defteri Kullanılarak açılır. Açılan dosyanın içinde aşağıdaki kod satırı yoksa Son Satırına aşağıdaki kod eklenir.

deployment.security.use.user.home.java.policy=true